Guía para acceso remoto a recursos de información de la Biblioteca Daniel Cosío Villegas

Abril 1, 2020

1. Ingrese al portal de la Biblioteca Daniel Cosío Villegas: https://biblioteca.colmex.mx/

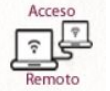

2. Seleccione el icono de acceso remoto

| C BIBLI<br>M DANIEL CC         | OTECA<br>DISO VILLEGAS |                              | Inicio | Información General | Catálogo G                     | uías por Tema y Área | Recursos Electrónicos | Contacto<br>stá aquí: Inicio |
|--------------------------------|------------------------|------------------------------|--------|---------------------|--------------------------------|----------------------|-----------------------|------------------------------|
| INEAMIENTOS                    |                        |                              |        | R                   |                                |                      | BIBLE DANIE           |                              |
| Bases de<br>Datos<br>Cubiculos | Periodicos             | eBooks<br>Biog<br>Biblioteca |        | Revistas            | Directorio<br>C<br>de Personal | Access<br>Remot      | Ubica                 | sión<br>)                    |

3. En la página de "acceso remoto" seleccione la opción:

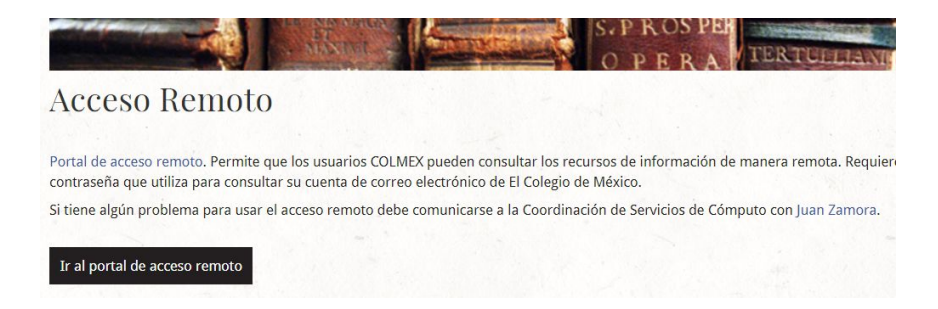

Ir al portal de acceso remoto

- 4. El sistema mostrará un formato de registro:
  - En **Nombre de usuario** ingrese su correo electrónico de El Colegio de México hasta antes de @.
  - En **Contraseña**, ingrese su contraseña de correo electrónico institucional.

| Portal de Acc     | eso Seguro d | le El Colegio de México                             |
|-------------------|--------------|-----------------------------------------------------|
| Nombre de usuario | vjcid        | Por favor autentícate para iniciar una sesión segur |
| Contraseña        | ••••••       |                                                     |
|                   | Entrar       |                                                     |

| A continuación colocciono  | Entrar |
|----------------------------|--------|
| A continuación, seleccióne |        |

5. El sistema desplegará las opciones de acceso a recursos, seleccione la opción: Biblioteca Colmex

| Marcadores Web |           |
|----------------|-----------|
| Biblioteca Co  | lmex      |
| profesorado.   | colmex.mx |
|                |           |

6. El sistema mostrará el portal de la Biblioteca desde el **Acceso remoto**, puede identificarlo por el icono que aparece en el extremo superior derecho: y por la dirección electrónica que incluye: **cpvpn.colmex.mx** 

| io - Biblioteca Daniel Cosío Villegas - Goog | le Chrome            |                             |                                              |                                   |                                    |                                    |                                    |                                               |  |
|----------------------------------------------|----------------------|-----------------------------|----------------------------------------------|-----------------------------------|------------------------------------|------------------------------------|------------------------------------|-----------------------------------------------|--|
| ovpn.colmex.mx/,D. nalnfo=.abjdomt           | zlkjJn0y0tBQ4E,SSL,S | SO=U+                       |                                              |                                   |                                    |                                    |                                    |                                               |  |
|                                              | C BIBLI<br>DANIEL CO | OTECA<br>osio villegas      |                                              | Inki                              | Información Genera                 | I Catálogo Guías por               | Tema y Área Recurs                 | os Electrónicos Contacto<br>Estă aqui: Inicio |  |
|                                              | #FASE                | 2 COVID-19                  | 9                                            |                                   |                                    |                                    |                                    | 300                                           |  |
|                                              | 1935                 | La #E                       | BiblioColme                                  | ex brinda s                       | ervicios lim                       | iitados a usu                      | arios inte                         | rnos                                          |  |
|                                              | <                    | El pró<br>présta            | ximo lunes 30<br>amo de libros               | de marzo ser<br>y computador      | á último día pa<br>as en la Biblio | ara que puedan<br>teca, en un hor  | solicitar y reg<br>ario de 9:00 a  | gistrar<br>15 horas. $ angle$                 |  |
|                                              | <u>7</u> 28          | A part<br>las rec<br>por Co | tir del martes ;<br>comendacione<br>ovid-19. | 31 de marzo, la<br>es emitidas po | a Biblioteca pe<br>r el Gobierno I | rmanecerá ceri<br>Federal con la a | rada, a fin de a<br>ctivación de l | atender<br>a Fase 2                           |  |
|                                              |                      | (                           |                                              | YO                                |                                    | # B                                | D                                  |                                               |  |
|                                              | Bases de             | Periodicos                  | eBooks                                       | Moodle                            | Revistas                           | Directorio                         | Acceso                             | Ubicación                                     |  |
|                                              | Datos                |                             |                                              |                                   |                                    | de Personal                        | Remoto                             |                                               |  |
|                                              |                      | Equipos                     | Blog                                         | CHAT                              | G                                  | 0                                  |                                    |                                               |  |
|                                              | 131                  | لماجط                       | Biblioteca                                   |                                   | U                                  | U                                  |                                    |                                               |  |
|                                              |                      |                             |                                              |                                   |                                    |                                    |                                    |                                               |  |
|                                              | 100                  |                             | 6-18-1 B                                     | a. 12                             |                                    |                                    |                                    |                                               |  |
|                                              | Buscar en:           | odos los recursos           | Catalogo Base                                | s de datos                        |                                    |                                    |                                    |                                               |  |
|                                              | Buscar en: To        | odos los recursos           | Catalogo Base                                | s de datos                        |                                    |                                    |                                    |                                               |  |

7. Dentro de esta configuración, podrá utilizar los recursos electrónicos como si estuviera en las computadoras de El Colegio. Puede desplegar el listado de bases de datos si utiliza el

ícono y seleccionar la que resulte de interés para localizar documentos.

8. También puede hacer búsquedas directas y descargar el texto completo. Localice el documento de interés y de clic en Ver

|                                                                                                    | Nueva búsque                                                                                                   | da Etiquetas                          | A-Z (Revistas) A-  | Z (Bases de Datos) | Catálog  | o de autoridades COLMEX | Ayuda         |                                          |
|----------------------------------------------------------------------------------------------------|----------------------------------------------------------------------------------------------------|---------------------------------------|--------------------|--------------------|----------|-------------------------|---------------|------------------------------------------|
| Todos los recursos Cátalogo                                                                                                    | Tesis Colmex L                                                                                                 | ibros electrónicos                    | Colección especial | Audiovisuales      | Revistas | Recursos electrónicos   | Microformatos |                                          |
| aventuras bibliografia                                                                                                    |                                                                                                    |                                       |                    |                    |          | ×                       | Buscar        | Búsqueda avanzada<br>Búsqueda por Índice |
| Todos los tipos de materiales 🔻 C                                                                                                    | ontiene 🔻 Tod                                                                                                  | los los campos                        |                    | Ŧ                  |          |                         |               |                                          |
| Resultados 1 - 10 de 2.093 para<br>Nueve aventuras s<br>Gonzalez, Luis Gon<br>Historia Mexicana,<br>Textore completo<br>ver detalles | a Todos los Recurse<br>de la bibliografía m<br>nzalez Y<br>1 July 1960, Vol.10(<br>disponible<br>Disponiblidad | os<br>exicana<br>1), pp.14-53 [Revist | as arbitradas]     |                    |          |                         | Orden         | ado por: Relevancia 🗸                    |

 El sistema mostrará el recurso que incluye el texto completo, de clic sobre el nombre de dicho recurso JSTOR Arts and Sciences V

| Gonzalez, Luis Gonzalez Y<br>Historia Mexicana, 1 July 1960, Vol.10(1), pp.14-53 [Revistas arbitradas]<br>Texto completo disponible |
|----------------------------------------------------------------------------------------------------|
| Ver Ver detalles Disponibilidad                                                                                                    |
| Abrir una nueva ventana                                                                                                    |

10. Se desplegará la página de Jstor, escriba el título del documento y de clic en 🤍

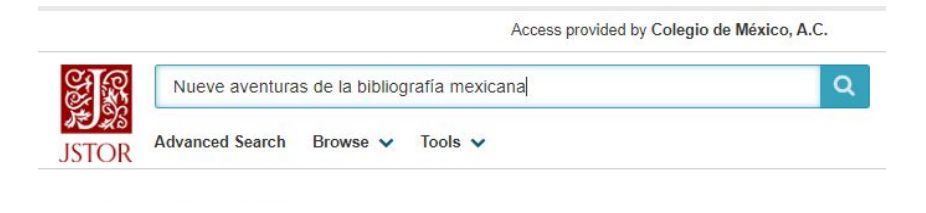

Download PDF

11. En la pantalla de resultados seleccione la opción

| Refine Results                                      | Showing 1-1 of 1 search results                                                                                                    | Modify Search Search Help              |
|-----------------------------------------------------|----------------------------------------------------------------------------------------------------|----------------------------------------|
| Search Within Results:                              | Sort by: Relevance 🗸                                                                                                    | Export Selected<br>Citations           |
| Access Type:<br>All Content<br>Content I can access | JOURNAL ARTICLE Nueve aventuras de la bibliografia mexicana Luis Gonzalez y Gonzalez Historia Mexicana, Vol. 10, No. 1 (Jul Sep., 1960), pp. 14-53 | Download PDF<br>Save<br>Cite this Item |

12. En la ventana que se desplegará, acepte las condiciones en

| JSTOR                                                                                                    |
|----------------------------------------------------------------------------------------------------|
| Accept JSTOR's Terms and Conditions Below                                                                                          |
| Your use of JSTOR and this content indicates your acceptance of JSTOR's Terms and Conditions. <u>Read the Terms and Conditions</u> |

I accept, proceed to download

13. El sistema mostrará el documento requerido, para descargarlo utilice el ícono y guarde el archivo correspondiente.

| 1/41                                                                                                    | ¢ | 1 |
|----------------------------------------------------------------------------------------------------|---|---|
|                                                                                                    |   |   |
| C EL COLEGIO<br>M DE MÉXICO                                                                                                    |   |   |
| DE MEXICO                                                                                                    |   |   |
|                                                                                                    |   |   |
| Nueve aventuras de la bibliografía mexicana                                                                                                    |   |   |
| Author(s): Luis Gonzalez y Gonzalez                                                                                                    |   |   |
|                                                                                                    |   |   |
| Source: Historia Mexicana, Vol. 10, No. 1 (Jul Sep., 1960), pp. 14-53                                                                                                    |   |   |
| Source: Historia Mexicana, Vol. 10, No. 1 (Jul Sep., 1960), pp. 14-53<br>Published by: El Colegio de Mexico                                                              |   |   |
| Source: <i>Historia Mexicana</i> , Vol. 10, No. 1 (Jul Sep., 1960), pp. 14-53<br>Published by: El Colegio de Mexico<br>Stable URL: https://www.jstor.org/stable/25135038 |   |   |

- 14. Para cerrar su sesión, de clic sobre la puerta, que mostrará (**"sign out"**)
- 15. El sistema desplegará la siguiente ventana, en que se indica el término de la conexión remota y la opción para iniciar sesión de nuevo.

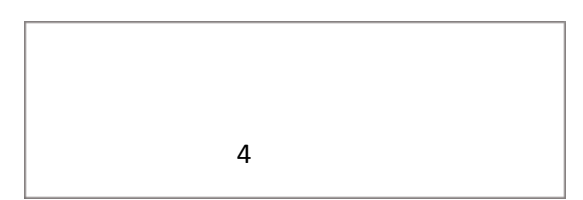

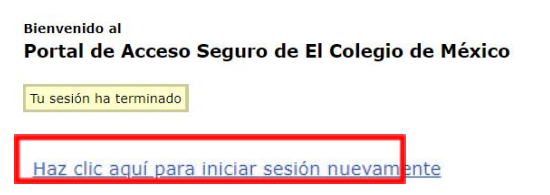

## <u>Notas</u>

Considere que la cobertura de los recursos en texto completo es parcial, es decir, incluye específicamente un periodo, número limitado de volúmenes o títulos específicos de revistas y otros recursos. En varios casos se complementa con nuestras colecciones en formato impreso.

El sistema se desconecta automáticamente.

Si requiere mayor información escriba a un bibliógrafo: https://biblioteca.colmex.mx/index.php/directorio